# MUHAMMED SARAC

Øvelse CentOs7

Praktik Centret

# Indholdsfortegnelse

| Forord                                             | 1 |
|----------------------------------------------------|---|
| Tidsplan                                           | 1 |
| Onsdag 02.08.2017                                  | 1 |
| Torsdag 03.08.2017                                 | 2 |
| Process                                            | 2 |
| Downloadding og Installering af Apachi, PHP, Mysql | 2 |
| Kodening af html filen                             | 3 |
| Kode Html filen                                    | 3 |
| Kommentar til html koden                           | 4 |
| Kode til Style filen                               | 4 |
| Kommentar til Style koden                          | 5 |
| Kode til JS filen                                  | 5 |
| Kommentar til html koden                           | 5 |
| Køre siden på serveren                             | 6 |
| Ekstra øvelse wordpress                            | 6 |
| Database og bruger oprettelse I mysql              | 6 |
| Installering af wordpress                          | 7 |
| Kilder                                             | 8 |
| Software                                           | 8 |
| Spørgesmål                                         | 8 |
| Svar                                               | 8 |
| Konklusion                                         | 9 |

# Forord

Jeg har fået øvelsen CentOs, på dette øvelse skal jeg sætte en server op i et datacenter som skal bruges som webserver. Der skal installeres CentOs 7 på en virtual maskine og der skal installeres Apache, PHP 5, Mysql. Der skal kodes en html side som køres fra web serveren hvor den skal indholde billed, video, tæller, css.

# Tidsplan

# Onsdag 02.08.2017

Downloade CentOs, Installer centos på Wmvare virtual maskin, installer Apache, PHP, Mysql og sæt de op.

## Torsdag 03.08.2017

Kode html siden og køre fra serveren, rapport

# Process

Jeg started med downloade CentOs fra centos.org, everythings iso filen. Installerede den i en virtual maskine på Wmvare.

# Downloadding og Installering af Apachi, PHP, Mysql

Jeg downloaded Apache via terminalen med kommondoen sudo yum install httpd

Starter Apache på vores VPS med kommondoen sudo systemctl start httpd.service

Aktivering af Apache bruger vi kommondoen sudo systemctl enable httpd.service

For installer Mysql bruge kommondoen sudo yum install mariadb-server mariadb

Starte Mysql med kommondoen sudo systemctl start mariadb

For sikker.hed til Mysql bruge kommondoen sudo mysql\_secure\_installation

#### Og følger guiden ud og opsætter password.

Aktivering af Mysql bruge kommondoen sudo systemctl enable mariadb.service

Installering af PHP bruge kommondoen
sudo yum install php php-mysql

Nu skal vi restarte Apache for for den til at virke sammen med PHP med kommondoen sudo systemctl restart httpd.service

Du kan yderliger teste din PHP nu med oprette en PHP fil med kommondoen sudo vi /var/www/html/info.php

Kode den med foreksempel med

<?php phpinfo(); ?>

#### Nu skal men save og lukke og prøv den i din browser addressen vil være

<u>http://198.168.0.2/info.php</u> i min tilfælde men lokal ip kan ændre ved forskellige maskiner. Der skulle meget gerne dukke en PHP info side op med din PHP info.

# Kodening af html filen

Jeg har kodet et html fil, en css fil og js fil til min html side og fundet en tilfældig video på nettet og downloade den.

## Kode Html filen

<html>

```
<head>
<script type="text/javascript" src="scripts.js"></script>
<link rel="stylesheet" type="text/css" href="style.css">
</head>
<body>
<h1>Muhammed Sarac </h1>
<h2>Praktik Centret </h2>
<h3>Øvelse 3</h3>
```

<img src="https://raw.githubusercontent.com/dockerlibrary/docs/c4df0024e2cad985326dc38f6b6ce39abeab59c5/centos/logo.png">

#### <div class="box">

```
<label for="qty"><abbr title="Quantity">Qty</abbr></label>
```

```
<input id="qty" value="0" />
```

```
<button id="down" onclick="modify_qty(-1)">-1</button>
```

```
<button id="up" onclick="modify_qty(1)">+1</button>
```

</div>

```
<video width="320" height="240" autoplay>
<source src="movie.mp4" type="video/mp4">
<source src="movie.ogg" type="video/ogg">
Your browser does not support the video tag.
</video>
```

</body>

#### </html>

## Kommentar til html koden

Her har jeg kodet meget simpelt html hvor jeg i script henvist til min scripts.js fil og i link har jeg henvist til min style.css fil. Med h1 har jeg skrevet mit navn og med h2 praktik centret og h3 med øvelse 3. Lige neden under har jeg med, img src = henvist til en billed jeg fandt på nettet. Så har jeg med en div oprettet en box med en input og to knapper. Til sidst har jeg i videon henvist til min video fil.

# Kode til Style filen

```
body {
  font-family: helvetica, arial, verdana, sans-serif;
}
```

```
input {
```

```
font-size: 2.4em;
background-color: transparent;
text-align: center;
border-width: 0;
width: 100%;
margin: 0 0 .1em 0;
color: #fff;
```

}

label {

display: block; font-size: .8em;

}

## button {

/\* basics \*/
color: #444;
background-color: #B5B198;
 /\* rounded corners \*/
-webkit-border-radius: 6px;
border-radius: 6px;
-moz-background-clip: padding; -webkit-background-clip: padding-box; background-clip: padding-box;
font-weight: bold;

}

```
button:hover, button:active, button:focus {
    background-color: #CBC7AE;
```

}

.box {

/\* basics \*/
background-color: #444;
color: #C4BE92;
text-align: center;

}

# Kommentar til Style koden

Her har jeg stylet input, label, button og box med farver og hvor stor det skal være og om der skal skyer på og placeringen.

Kode til JS filen

```
function modify_qty(val) {
   var qty = document.getElementById('qty').value;
   var new_qty = parseInt(qty,10) + val;

   if (new_qty < -20) {
        new_qty = 0;
   }

   document.getElementById('qty').value = new_qty;
   return new_qty;
}</pre>
```

## Kommentar til html koden

Her har jeg lavede en function som styre valuen i tælleren hvor den kan tælle ned til -20 og op til uendelig

## Køre siden på serveren

For køre siden på serveren skal vi smide alle filerne ind på stien /var/www/html. Det kan man ikke gør med drage and drop metoden direkte så vi bruger terminalen til copier filerne ind til stien det kan gøres ved være super user (su) og bruge kommondoen i min tilfælde er

Sudo cp project.html /var/www/html

Sudo cp scripts.js /var/www/html

Sudo cp style.css /var/www/html

Sudo cp Movie.mp4 /var/www/html

Men kan også copier hele mappens indhold med kommondoen

Sudo cp -r /mappenavn/. /var/www/html

# Ekstra øvelse wordpress

# Database og bruger oprettelse I mysql

Vi starter med oprette en database og en bruger til wordpress vi logger ind i mysql med root med kommondoen

mysql -u root -p

#### Opretter database med kommondoen

CREATE DATABASE wordpress;

#### Opretter bruger og adgangskode med

CREATE USER muhammed@localhost IDENTIFIED BY 'sarac';

#### Giver bruger adgang til databasen med

```
GRANT ALL PRIVILEGES ON wordpress.* TO muhammed@localhost IDENTIFIED BY
'sarac';
```

#### Og vi sørger for mysql ved vi har givet adgang til bruger med

FLUSH PRIVILEGES;

#### Og logger ud med

Exit

### Installering af wordpress

#### Før vi installer wordpress henter vi modulen til php for det kan fungere korrekt med

sudo yum install php-gd

#### og genstarter Apache med

sudo service httpd restart
for hente og installer wordpress bruger vi kommondoen

```
cd ~
wget http://wordpress.org/latest.tar.gz
og
tar xzvf latest.tar.gz
```

#### nu flytter vi Wordpress filerne til serveren med

sudo rsync -avP ~/wordpress/ /var/www/html/

#### Og opretter en uploadsmappe med

```
mkdir /var/www/html/wp-content/uploads
```

#### og giver fuld rettighed så wordpress kan tilgå redigerin og tilføjelser vi laver med

```
sudo chown -R apache:apache /var/www/html/*
```

#### Nu skal vi copier wp-config filen så vi går ind på stien /var/www/html med

cd /var/www/html

#### og ind i copier filen med

```
cp wp-config-sample.php wp-config.php
```

#### og for configure gå vi ind I filen med

nano wp-config.php

#### og fylder vores database oplysninger ind her

// \*\* MySQL settings - You can get this info from your web host \*\* //
/\*\* The name of the database for WordPress \*/
define('DB NAME', 'wordpress');

```
/** MySQL database username */
define('DB_USER', 'muhammed');
/** MySQL database password */
define('DB PASSWORD', 'sarac');
```

Saver og går ud af filen.

Til sidst kan vi sætte wordpress op ved gå ind på vores server fra vores browser og følge wordpress guiden.

# Kilder

- <u>www.centos.org</u>
- <u>https://www.digitalocean.com/community/tutorials/how-to-install-linux-apache-mysql-php-lamp-stack-on-centos-7</u>
- <u>https://www.codecademy.com/courses/a-simple-counter/0/1</u>
- https://www.w3schools.com/tags/att\_video\_poster.asp

# Software

- CentOs
- Apache
- PHP
- Mysql
- Wordress

# Spørgesmål

- Hvad er DHCP?
- Hvad bruges DHCP til?
- Hvad er DNS intern brugt til?
- Hvad er DNS eksternt brugt til?
- Hvad bruges CSS til?
- Hvilken fordel og ulemper er der med CSS?
- Hvad gør MySQL (MariaDB)?
- Hvad gør Apache?

# Svar

- Det er en server som deler ip adresser til koblet maskiner
- Få en automatisk ip adresse til maskiner.
- Brugt til privat netværk brug til navngive ip adresser

- Brugt til internet brug for navngive ip adresser
- Css bruger man for style elemeterne på en hjemside eller html sider.
- Fordelen er ved css er den gør stylingen nemmer og mere fleksible og ulæmpen er dårlig layout er det eneste jeg kommer i tankerne
- Mysql er en database og bruges til oprette, rediger, tilføje og slette fra en database.
- Apache er en web server og sørger for vi kan server websider

# Konklusion

I dette øvelse har jeg installerede CentOs på en virtual maskine og installerede Apache, PHP, Mysql og lavede en server. Kodet en html side og køret den fra serveren. TI ekstra opgaven har jeg downloadede Wordpress og installerede den på serveren.